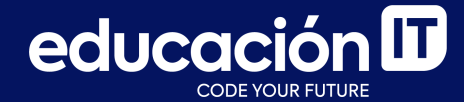

# Introducción a Bases de Datos y SQL

Módulo 3

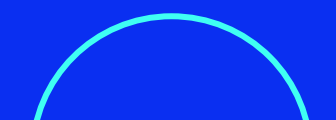

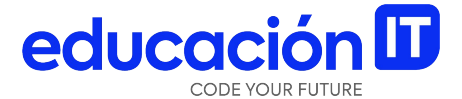

## Backup con MySQL Workbench

### **Backup con MySQL Workbench**

Generar un **respaldo o** *backup* **de una base de datos** significa generar una **copia** de la misma. Esto permite poder recuperarla en el caso de que la misma se dañe.

Para generar un *backup* de una base de datos, bastará con ingresar en *MySQL Workbench* y ejecutar el comando *Server* → *Data Export*.

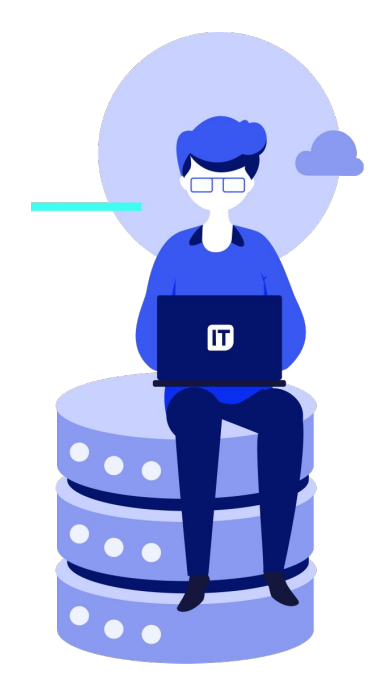

#### Mecanismo

Al ejecutar el comando
 Server → Data Export
 se mostrará la siguiente
 pantalla:

| Data Export                                                                                                    |                                                                                                    |                                                     | Advanced Options |
|----------------------------------------------------------------------------------------------------|----------------------------------------------------------------------------------------------------|-----------------------------------------------------|------------------|
| ject Selection Export Progress                                                                                                    |                                                                                                    |                                                     |                  |
| Tables to Export                                                                                                    |                                                                                                    |                                                     |                  |
| Exp Schema<br>bonus_track<br>laboratorio<br>phpmyadmin<br>test                                                                                                    |                                                                                                    | Exp Schema Objects                                  |                  |
| Refresh                                                                                                    |                                                                                                    | Dump Structure and Dat V Select Views Select Tables | Unselect All     |
| Objects to Export                                                                                                    | Dump Events                                                                                                    | Dump Triggers                                       |                  |
| Dump Stored Procedures and Functions                                                                                                    |                                                                                                    |                                                     |                  |
| Export Options                                                                                                    |                                                                                                    |                                                     |                  |
| Dump Stored Procedures and Functions  Export Options      Export to Dump Project Folder                                                                                                    | C: \Users \\ucia \OneDrive \Documentos \dump                                                                                                    | xs/Dump20210925                                     | ]]               |
| Dump stored Procedures and Functions      Export Options      Export to Dump Project Folder      Each table will be exported into a separate file. T                                                                                                    | C:\Users\ucia\OneDrive\Documentos\dump                                                                                                    | bs/Dump20210925                                     |                  |
| Dump Stored Procedures and Functions Export Options     Export to Dump Project Folder Each table will be exported into a separate file. T     Export to Self-Contained File                                                                                                    | C: Users \ucia \OneDrive \Documentos \dum;<br>This allows a selective restore, but may be slower.<br>C: \Users \ucia \OneDrive \Documentos \dum;                                                             | ss (Dump20210925<br>ss (Dump20210925, sql           |                  |
| Dump stored Procedures and Functions      Export Options                                                                                                    | C: Users \ucia \OneDrive \Documentos \dum;<br>his allows a selective restore, but may be slower.<br>C: Users \ucia \OneDrive \Documentos \dum;<br>o a single, self-contained file.                           | ss (Dump20210925<br>ss (Dump20210925, sq)           |                  |
| Dump Stored Procedures and Functions Export Options     Export to Dump Project Folder Each table will be exported into a separate file. T     C Export to Self-Contained File All selected database objects will be exported into     Create Dump in a Single Transaction (self-contained File) | C: Users \ucia \OneDrive \Documentos \dump<br>his allows a selective restore, but may be slower.<br>[C: \Users \ucia \OneDrive \Documentos \dump<br>o a single, self-contained file.<br>:ontained file only) | bs/Dump20210925                                     |                  |

En esta pantalla, dentro del cuadro **Tables to Export**, bastará con **seleccionar la base de dato a respaldar**. En este ejemplo, se seleccionará la base de datos con el nombre *laboratorio*, como se muestra en la <u>diapositiva siguiente</u>.

Al seleccionar una base de datos, por defecto, **se seleccionan todas las tablas contenidas** dentro de ella. Podrás deseleccionar aquellas tablas que no desees incluir en el respaldo o *backup*.

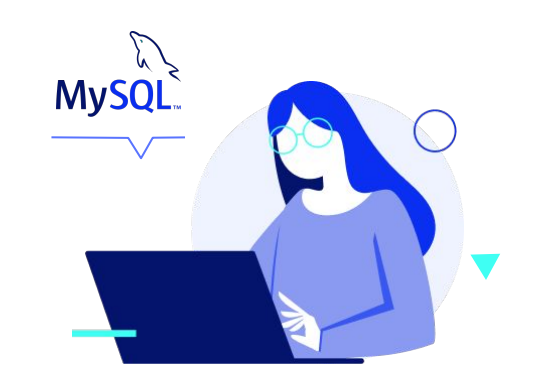

| MySQL Workbench                                        |                                                                                                    | ×                                                                                                    |
|--------------------------------------------------------|----------------------------------------------------------------------------------------------------|----------------------------------------------------------------------------------------------------|
| MARTES TN - Warning - not s ×                          |                                                                                                    |                                                                                                    |
| <u>File Edit View Query Database Serve</u>             | ar Iools Scripting Help                                                                               |                                                                                                    |
| 5 5 6 6 6 6 6                                          |                                                                                                    |                                                                                                    |
| Navigator                                              | Administration - Data Export 🛛 🗴                                                                      |                                                                                                    |
| SCHEMAS 🚸                                              | MADTES TN                                                                                             |                                                                                                    |
| Q Filter objects                                       | Data Export                                                                                           | Advanced Options                                                                                                    |
| bonus_track                                            | Object Selection Expose Programs                                                                      |                                                                                                    |
| Tables                                                 | Table to Exect                                                                                        |                                                                                                    |
| ► articulos                                            |                                                                                                    |                                                                                                    |
| <ul> <li>clientes</li> <li>clientes neptuno</li> </ul> | Exp Schema Exp Schema Objects                                                                         |                                                                                                    |
| ▶ <b>acturas</b>                                       | Iaboratorio Clientes                                                                                  |                                                                                                    |
| Inacimientos                                           | L g phpmyadmin L dientes_neptuno                                                                      |                                                                                                    |
| Stored Procedures                                      | c cest cest                                                                                           |                                                                                                    |
| Functions                                              |                                                                                                    |                                                                                                    |
| ► Est                                                  |                                                                                                    |                                                                                                    |
|                                                        |                                                                                                    |                                                                                                    |
|                                                        | Refresh 5 tables selected Dump Structure and Dat V Select Views Select Tables                         | Unselect All                                                                                                    |
|                                                        | Objects to Expect                                                                                     |                                                                                                    |
|                                                        | Opeca to Export     Dump Stored Procedures and Functions     Dump Events     Dump Triggers            |                                                                                                    |
| Administration Schemas                                 |                                                                                                    |                                                                                                    |
| Information                                            | Export Options                                                                                        |                                                                                                    |
| ^                                                      | Export to Dump Project Folder     C:\Users\Uda\OneDrive\Documentos\dumps\Dump20210925                 |                                                                                                    |
| Table: nacimientos                                     | Each table will be exported into a separate file. This allows a selective restore, but may be slower. |                                                                                                    |
| Columns:                                               | Export to Self-Contained File     C:\Users\uda\OneDrive\Documentos\dumps\Dump20210925.sql             |                                                                                                    |
| SEXO text                                              | All selected database objects will be exported into a single, self-contained file.                    |                                                                                                    |
| TIPO_PARTO text<br>ATENC PART text                     | Create Dump in a Single Transaction (self-contained file only)                                        |                                                                                                    |
| LOCAL_PART text<br>SEMANAS int(11)                     |                                                                                                    | b                                                                                                    |
| PESO int(11) V                                         | Press [Start Export] to start                                                                         | Start Export                                                                                                    |
| Object Info Session                                    |                                                                                                    | have been and the second second |

 Dentro del cuadro *Export Options*, podrás escoger entre crear en una carpeta, varios archivos por cada tabla contenida en la base de datos; o crear un único archivo para toda la base de datos.

En este ejemplo, optamos por crear un único archivo que contenga todas las tablas de la base de datos. Para ello, se seleccionará la opción *Export to Self-Contained File*.

| Administration - [ | Data Export $\times$                                    |                                                   |                        |               |
|--------------------|---------------------------------------------------------|---------------------------------------------------|------------------------|---------------|
|                    | tes TN<br>ta Export                                     |                                                   |                        |               |
| Object Selection   | Export Progress                                         |                                                   |                        |               |
| Tables to Expo     | rt                                                      |                                                   |                        |               |
| Exp Schr           | ema<br>bonus_track<br>laboratorio<br>pipmyadmin<br>test |                                                   | Exp Schema Objects     |               |
| Refresh            | 5 tables selected                                       |                                                   | Dump Structure and Dat | Select Views  |
| Objects to Exp     | ort<br>cored Procedures and Functions                   | Dump Events                                       |                        | Dump Triggers |
| Export Options     |                                                         |                                                   |                        |               |
| O Export           | to Dump Project Folder                                  | C:\Users\ucia\OneDrive\Documentos\dumps           | Dump20210925           |               |
| Each table w       | ill be exported into a separate file. Th                | is allows a selective restore, but may be slower. |                        |               |
| Export             | to Self-Contained File                                  |                                                   |                        |               |
| All selected d     | latabase objects will be exported into                  | a single, self-contained file.                    |                        | J             |
| Create             | Dump in a Single Transaction (self-co                   | ontained file only)                               | Include Create Schema  |               |
| Press [Start Exp   | port] to start                                          |                                                   |                        |               |

Para especificar la **ubicación y el nombre para el archivo de respaldo**, deberás pulsar el **botón con los 3 puntos** que figuran a la derecha de *Export to Self-Contained File*. 3. Definido el nombre y la ubicación para el archivo de respaldo o *backup*, bastará con pulsar el botón *Start Export* para iniciar el proceso.

| Export Options                                       |                                      |                            |              |
|------------------------------------------------------|--------------------------------------|----------------------------|--------------|
| O Export to Dump Project Folder                      | C:\Users\ucia\OneDrive\Docu          | umentos\dumps\Dump20210925 |              |
| Each table will be exported into a separate file. Th | is allows a selective restore, but m | nay be slower.             |              |
| Export to Self-Contained File                        |                                      |                            |              |
| All selected database objects will be exported into  | a single, self-contained file.       |                            |              |
| Create Dump in a Single Transaction (self-co         | ntained file only)                   | Include Create Schema      |              |
| Press [Start Export] to start                        |                                      |                            | Start Export |

### Restaurar un backup

- Para restaurar un *backup* generado previamente, deberás ejecutar el comando *Server* → *Data Import* y se mostrará la pantalla de la <u>diapositiva siguiente</u>.
- Dado que el *backup* se generó en un único archivo, se deberá seleccionar la opción *Import from Self-Contained File*. Y buscarlo, pulsando el botón con los 3 puntos que se muestra a la derecha de esta opción.

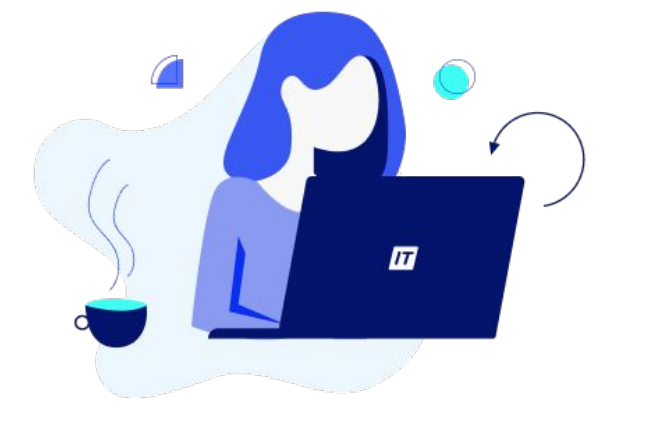

| Administration - Data Import/Res 🗙                      |                                                                            |
|---------------------------------------------------------|----------------------------------------------------------------------------|
| Data Import                                             |                                                                            |
| Import from Disk Import Progress                        |                                                                            |
| Import Options                                          |                                                                            |
| O Import from Dump Project Folder                       | C:\Users\ucia\OneDrive\Documentos\dumps                                    |
| Select the Dump Project Folder to import. You can do    | a selective restore.                                                       |
| Load Folder Contents                                    |                                                                            |
| Import from Self-Contained File                         | C:\Users\ucia\OneDrive\Documentos\dumps\export.sql                         |
| Select the SQL/dump file to import. Please note that t  | he whole file will be imported.                                            |
| Select Database Objects to Import (only available for P | otherwise it is ignored.                                                   |
| Imp Schema                                              | Imp Schema Objects                                                         |
|                                                         | Dump Structure and Dat     Select Views     Select Tables     Unselect All |

3. Una vez ubicado, seleccionado y abierto el archivo de respaldo, bastará con pulsar el botón *Start Import* para iniciar el proceso de recuperación de la base de datos.

| Default Target Schema:                                  | New The default schema to import the dump into.<br>NOTE: this is only used if the dump file doesn't contain its schema,<br>otherwise it is ignored. |
|---------------------------------------------------------|----------------------------------------------------------------------------------------------------|
| Select Database Objects to Import youry or another room | Imp Schema Objects                                                                                                    |
|                                                         |                                                                                                    |
|                                                         |                                                                                                    |
|                                                         |                                                                                                    |
|                                                         |                                                                                                    |
|                                                         | Dump Structure and Dat  Select Views Select Tables Unselect All                                                                                     |

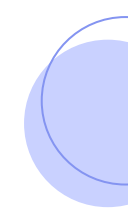

4. Una vez restaurado el *backup*, se deberá cerrar la solapa correspondiente y **verificar la existencia de la base de datos** dentro del navegador de objetos. Recuerda que puede ser necesario actualizar el navegador para mostrar la base de datos dentro de él.

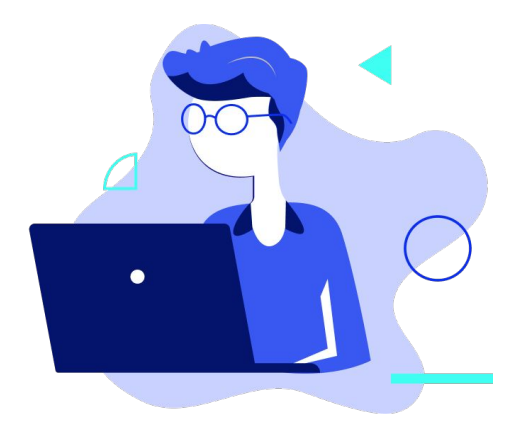

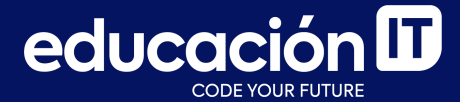

# ¡Sigamos trabajando!